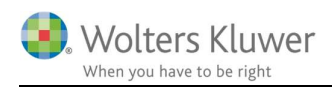

#### september 2018

# Rulle opgaver fra år til år

#### Indhold

| 1 | In  | tegration mellem ClientView og øvrige programmer | 2 |
|---|-----|--------------------------------------------------|---|
|   | 1.1 | Eksempel i rulning af en Årsafslutningsopgave    | 2 |

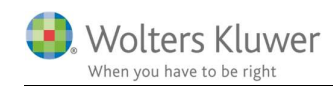

## 1 Integration mellem ClientView og øvrige programmer

I vores integration mellem ClientView og henholdsvis Skat Nova, Årsafslutning og Revision er der en helt fast rutine med hensyn til at årsrulle opgaverne fra det ene regnskabsår til det andet.

Nedenstående eksempel beskriver, hvordan man årsruller en Årsafslutning fra 2017 til 2018. I princippet er det samme procedure for de øvrige programmer (Skat Nova og Revision).

### 1.1 Eksempel i rulning af en Årsafslutningsopgave

1. Find kunden.

Aktuelt eksempel: "Årsrulning ApS"

- 2. Tilknyt en Årsafslutningsopgave for regnskabsåret 2017
- 3. Åbn opgaven og se at Årsafslutningsfilen indeholder korrekt info.

| Årsrulning ApS (1053)      | 388                     |                   |            |                        |               | Dobbeltklik fo   | r at skjule/vise. | )               |                              |            |    |       |
|----------------------------|-------------------------|-------------------|------------|------------------------|---------------|------------------|-------------------|-----------------|------------------------------|------------|----|-------|
| Stamdata Virksomhed Roller | Opgave                  | Materiale         | Aktivite   | eter Korrespond.       | Aftaler       | Digital signa    | itur Dokumen      | ter             |                              |            |    |       |
| 01-01-2017 - 31-12-2017 -  | Arsafslu<br>Fil Rediger | utning fra Wolter | s Kluwer i | 2018.4 - [Bruger : a   | dmin/ADMIN] - | - [Licens: Profe | ssionel] - [Clier | ntView ver      | sion]                        |            |    |       |
| 0                          | Fil Rediger             | Starriuata Reg    | istrening  | woulder Rappon         | er vis Forma  | L VÆRKUØJ AD     | кь пјазр          |                 |                              |            |    |       |
| Opgave                     | pgav                    | DI D              | <u> </u>   | A E D                  | AR            |                  | -                 | <b>e</b> e      | 1 >                          | 12 -       | 12 |       |
| Arsafslutning a            | dmin 5 2                | Ψ                 |            |                        |               | 4 🛛 🔁 🗋          | 💙 R1              | • *             | 3 1                          | 9          | S  | BR    |
| Producting                 | Ashaidaaaa              |                   | ~          | BAS Vieks              | ombedsonbis   | ninger           | -                 |                 |                              |            |    |       |
| Ikke tilknyttet periode    | Arbejusgan              | g                 | <u>^</u>   | Unco Vinks             | onneusopiysi  | ininger          |                   |                 |                              |            |    |       |
|                            | Stamo                   | plysninger mv. (  | *          | Virksomhedso<br>CVR-nr | 83131128      | Klient           | nr. 1053          | <u>ке</u><br>01 | ап <b>sкарsa</b><br>-01-2017 | 31-12-2017 |    | Opt   |
| Ny opgave 🔻                | Virkson                 | nhedsoplysninger  |            | Navn                   | Årsrulning Ap | S                |                   | _               |                              |            | -  | A     |
|                            | Percen                  | onluminger        |            | Indebouer              |               |                  |                   | _               |                              |            |    | Arssi |
|                            | reison                  | opiysninger       |            | indenaver              | Dinducion 01  |                  |                   | _               |                              |            | ¥  |       |
|                            | Import -                | af saldobalance   |            | Adresse 1              | Rindvejen 21  | 1                |                   | _               |                              |            |    |       |
|                            | Saldob                  | alance            |            | Adresse 2              |               |                  |                   | Ant             | al regnska                   | absår      |    |       |
|                            | 0                       |                   |            | Postnr./by             | 4100 Rosk     | dide             |                   | Stif            | telsesdate                   | D          |    |       |

- 4. Luk og gem filen i 2017 filstrukturen. Årsafslutningen foreslår selv placering i ClientView dokument-folderen.
- 5. Nu findes der en 2017 Årsafslutningsfil, som kan rulles.

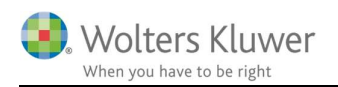

6. Opret nyt regnskabsår på kunden (2018)

|                                                                                                    | osår                                                                               | ×           |
|----------------------------------------------------------------------------------------------------|------------------------------------------------------------------------------------|-------------|
| egnskabsår for Årsrulr                                                                                | ning ApS (1053):                                                                   |             |
| Startdato                                                                                             | Slutdato                                                                           |             |
| 01-01-2017                                                                                            | 31-12-2017 飅                                                                       | ×           |
| 01-01-2016 🖲                                                                                          | 31-12-2016                                                                         | ×           |
|                                                                                                    |                                                                                    |             |
| 🕀 Tidligere år 0101-311                                                                               | 12 🕀 Nyt år 0101-3112                                                              | Flyt år     |
|                                                                                                    | ОК                                                                                 | Afbryd      |
|                                                                                                    |                                                                                    |             |
| Administrer regnska<br>Regnskabsår for Årsru                                                          | ibsår<br>Ining ApS (1053):                                                         | ×           |
| Administrer regnska<br>Regnskabsår for Årsru<br>Startdato                                             | ibsår<br>Ining ApS (1053):<br>Slutdato                                             | ×           |
| Administrer regnska<br>Regnskabsår for Årsru<br>Startdato<br>01-01-2018                               | absår<br>Ining ApS (1053):<br>Slutdato<br>31-12-2018 🗐                             | ×           |
| Administrer regnska<br>Regnskabsår for Årsru<br>Startdato<br>01-01-2018<br>01-01-2017                 | absår<br>Ining ApS (1053):<br>Slutdato<br>31-12-2018 @<br>31-12-2017               | ×           |
| Administrer regnska<br>Regnskabsår for Årsru<br>Startdato<br>01-01-2018<br>01-01-2017<br>01-01-2016   | Ining ApS (1053):<br>Slutdato<br>31-12-2018 @<br>31-12-2017<br>31-12-2016          | ×           |
| Administrer regnska<br>Regnskabsår for Årsru<br>Startdato<br>01-01-2018<br>01-01-2017<br>01-01-2016 @ | absår<br>Ining ApS (1053):<br>Slutdato<br>31-12-2018<br>31-12-2017<br>31-12-2016   | ×<br>×      |
| Administrer regnska<br>Regnskabsår for Årsru<br>Startdato<br>01-01-2018<br>01-01-2017<br>01-01-2016 @ | absår<br>Ining ApS (1053):<br>Slutdato<br>31-12-2018 ₪<br>31-12-2017<br>31-12-2016 | X<br>X<br>X |

OBS! Kan masseoprettes for alle kunder.

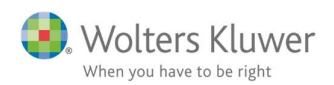

7. Gå til Opgave fanen – tjek at der findes en Årsafslutningsopgave for 2018.

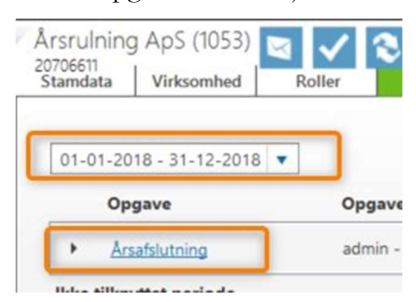

8. Klik på opgaven.

Følgende spørgsmål dukker op.

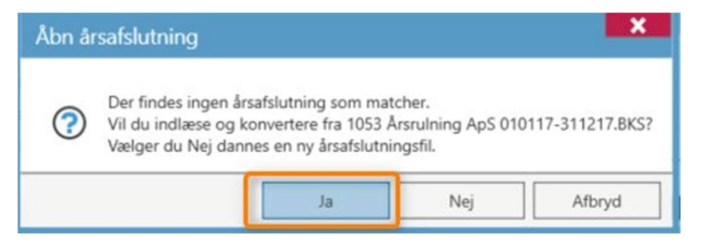

Ja, hvis 2017 filen skal rulles til 2018

Nej, hvis en ny og tom 2018 fil skal dannes og åbnes.

9. I eksemplet klikkes JA.

Dermed er 2017 filen rullet til 2018. Indeholdende 2017 sammenligningstal.

| Arsrulning ApS (1053)                  | 3 🗸 🕄 😰                      | 9 🗎 🖸            |                               |                                                 |                    |                      |                                     |                                     |   |
|----------------------------------------|------------------------------|------------------|-------------------------------|-------------------------------------------------|--------------------|----------------------|-------------------------------------|-------------------------------------|---|
| Stamdata Virksomhed                    | Roller Opgave                | Materiale        | Aktiviteter                   | Korrespond.                                     | Aftaler            | Digital signatur     | Dokumenter                          |                                     |   |
| 01-01-2018 - 31-12-2018                | Arsafslutning fr             | a Wolters Kluwer | 2018.4 - [Bruger              | Redicer opcav<br>; admin/ADMIN]                 | e<br>- [Licens: Pi | rofessionel] - [Clie | ntView version]                     |                                     |   |
| Arsafslutning  Ikke tilknyttet periode | Fil Rediger Stamd            | ata Registrering | Moduler Rapp                  | oorter Vis Form                                 | at Værktøj         | XBRL Hjælp           | <b>&amp;</b> 4                      | 2 3 - 1                             | ŝ |
|                                        | Arbejdsgang                  | ×                | BAS Vi                        | irksomhedsoply                                  | sninger            |                      |                                     |                                     |   |
| Ny opgave                              | Stamoplysning Virksomhedsopl | er mv. 🛞 ^       | Virksomhed<br>CVR-nr.<br>Navn | <b>Spirsninger</b><br>83131128<br>Årsrulning Aj | Kli<br>pS          | entnr. 1053          | Regnskabs<br>01-01-201<br>01-01-201 | sår<br>8 31-12-2018<br>7 31-12-2017 | ^ |
|                                        | Import af saldob             | alance           | Adresse 1                     | Rindvejen 2                                     | 1                  |                      |                                     |                                     | ~ |

10. Luk og gem.